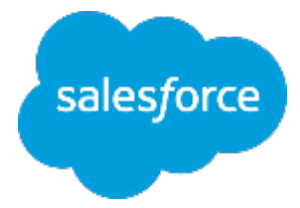

#### まずは何より!行動管理 ~脱·日報!科学的行動管理の推進~

Lightning

in s

#### ■取引先の訪問先ランク付け

株式会社セールスフォース・ドットコム カスタマーサクセス本部

#### 取引先の訪問先ランクの定義

訪問すべき取引先を3段階でランク付け。ただし、そのランクの定義決めが重要。 「売上が上げるには、メンバーが重点的にどこを訪問すべきか?」 という観点で、定義を決定しメンバーに共有しましょう。

■取引先のランク項目

| 材株式会社 [階層の表示] |
|---------------|
|               |
| 8             |
|               |
| -             |
|               |

■ランク定義例

| 定義の元となる指標 | 戦略                | ランク値の例                           |
|-----------|-------------------|----------------------------------|
| 貴社からの売上実績 | 大口顧客のフォロー重点型      | A:1億以上、B:5000万~1億円、C:0~5000万円    |
| 貴社からの売上実績 | 新規開拓、小口顧客フォロー重点型  | A:0~5000万円、B:5000万~1億円、C:1億以上    |
| 従業員数      | 利用ユーザ課金のサービス販売重視型 | A:5000人以上、B:1000~5000人、C:1~1000人 |
| 納入商品点数    | クロスセル重点型          | A:1~10点、B:10~30点、C:30点以上         |
| 先方の年間売上額  | ポテンシャル重視型         | A:500億以上、B:300億~500億、C:100~300億  |

## 取引先の訪問先ランク付けの方法(1/2)

各メンバーにて、ランクの定義を元に取引先毎の訪問先ランクの値を設定。 (データローダやインポートウィザードを利用し、システム管理者が一括で実施も可能。)

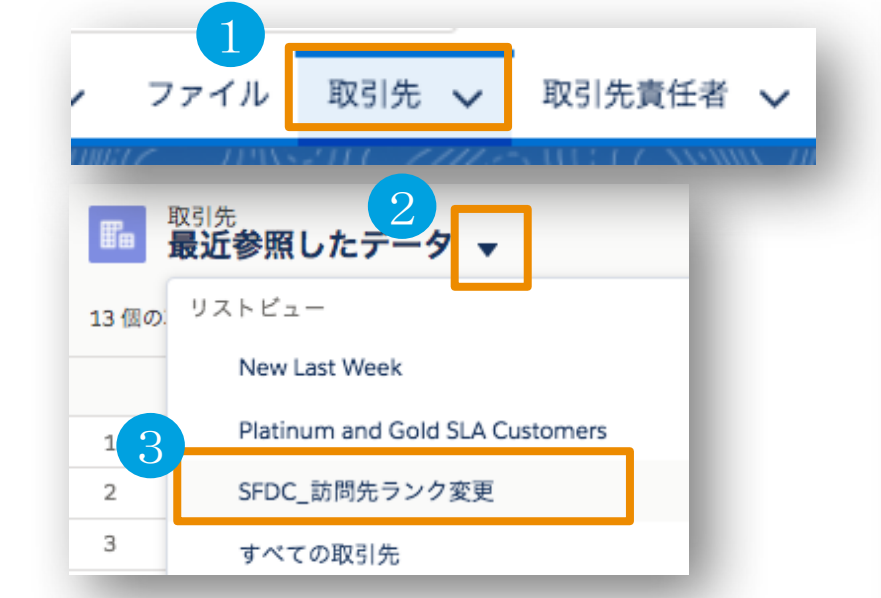

- ①「取引先」タブを押下
- ② ▼ボタンを選択
- ③「SFDC\_訪問先ランク変更」を押下

ビューから一括変更できない一番多い原因は、 ビューの条件にレコードタイプを指定していな いことです。まずはそこをご確認ください。

| <sup>取引先</sup><br>SFDC_訪問先ランク変更 ▼ |   |                     |  |
|-----------------------------------|---|---------------------|--|
| 7 個の項目が選択されました                    |   |                     |  |
| 4 ■ 取引先名 5 訪問先ランク ↑ ~             |   |                     |  |
| 1                                 | • | 高橋秀不動産株式会社          |  |
| 2                                 | • | 株式会社安曇野             |  |
| 3                                 | • | Edge Communications |  |
| 4                                 | • | 富士液化ガス株式会社          |  |
| 5                                 | • | ドラゴンファーマ株式会社        |  |

④ 変更したい取引先の左チェックボックスをON

⑤ 訪問先ランクの項目をダブルクリック ※クリックしても変更できない場合、こちらを参照

https://help.salesforce.com/articleView?id=000003911&language=ja&type=1

alesfoi

## 取引先の訪問先ランク付けの方法(2/2)

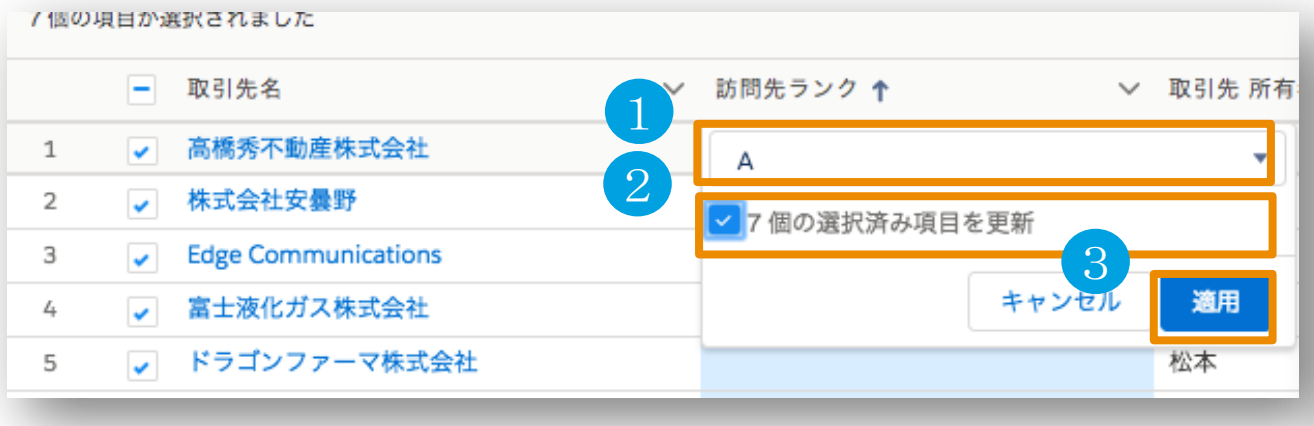

- ① 「訪問先ランク」に、A/B/C/なし、いずれかを設定
- ② 「XX個の選択済み項目を更新」をチェック
- ③「適用」ボタンを押下
- ④「保存」ボタンを押下

| ■ <sup>取引先</sup><br>SFDC_訪問先ランク変更 ▼ |          |                     |        |          |    |       |
|-------------------------------------|----------|---------------------|--------|----------|----|-------|
| 7個の項目が選択されました                       |          |                     |        |          |    |       |
|                                     | -        | 取引先名 >              | 訪問先ランク | <b>↑</b> | ~  | 取引    |
| 1                                   | ✓        | 高橋秀不動産株式会社          | А      |          |    | 松本    |
| 2                                   | ✓        | 株式会社安曇野             | А      |          |    | 松本    |
| 3                                   | ✓        | Edge Communications | А      |          |    | 松本    |
| 4                                   | ~        | 富士液化ガス株式会社          | А      |          |    | 松本    |
| 5                                   | ~        | ドラゴンファーマ株式会社        | А      |          |    | 松本    |
| 6                                   | <b>~</b> | 平成トレーダー株式会社         | А      |          |    | 松本    |
| 7                                   | ~        | 株式会社あさひかわ証券         | А      |          |    | 松本    |
| 8                                   |          | 伊達事務機器株式会社          | A      |          |    | 松本    |
| 9                                   |          | 日本デトロイト・インスルメント株式会社 | A      |          |    | 松本    |
| 10                                  |          | 角商マシネックス株式会社        | А      |          |    | 松本    |
| 11                                  |          | 株式会社川田              | В      |          |    | 松本    |
| 12                                  |          | 伊達事務機器株式会社          | В      |          |    | 松本    |
| 13                                  |          | 株式会社パーグ             | В      | 4        |    | */)-* |
|                                     |          |                     |        | キャンセル    | 保存 |       |

salesforce

### 訪問頻度に合わせたレポート条件の変更(オプション)

パッケージに含められている異常値レポートは、下記訪問頻度を想定しています。 貴社のランク毎の訪問すべき頻度に合わせて適宜ご変更ください。

| 訪問先ランク | 訪問頻度       |
|--------|------------|
| А      | 30日間に一度は訪問 |
| В      | 60日間に一度は訪問 |
| С      | 90日間に一度は訪問 |

| 保存 別名で保存 閉じる 🔯 レポート のプロパティ 💽 レポート を実行   |                                                |  |  |  |
|-----------------------------------------|------------------------------------------------|--|--|--|
| 項目     すべて 4 # □       Q、 クイック検索        | 条件 追加 ▼ 表示 私のチームの取引先 ▼                         |  |  |  |
| レポートに項目を追加するにはドラッ<br>グアンドドロップします。       | 日付項目 作成日 ▼ 範囲 常時 ▼ 開始<br>訪問先ランク 次の文字列と一致する "A" |  |  |  |
| ∃ 🔄 図式<br>♪ 新規カスタム集計項目を追加<br>∃ 🔁 バケット項目 | かつ 最終活動日 < "過去30日間"                            |  |  |  |

<パッケージに含まれる異常値レポート> 格納フォルダ:SFDC\_行動管理

私のチーム 07.メンバー別ランクA30日間未訪問顧客件数 私のチーム 08.メンバー別ランクB60日間未訪問顧客件数 私のチーム 09.メンバー別ランクC90日間未訪問顧客件数

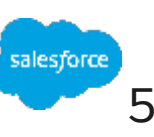

# Thank You

Trail clazer

CUSTOMER SUCCESS Stichted mand marghet